# MRDS R4

# Installation Guide

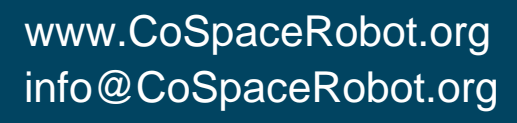

77

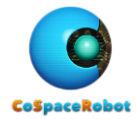

The Microsoft Robotics Developer Studio R4 does not support MAC OS.

#### Contact US:

Website:www.CoSpaceRobot.orgEnquiry:info@CoSpaceRobot.orgTech Support:Support@CoSpaceRobot.org

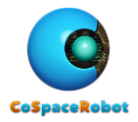

## **MRDS R4 INSTALLATION**

- Step1: Download the Microsoft Robotics Developer Studio R4 https://www.microsoft.com/robotics/
- Step2: Login as an administrator
  - 2.1 Install MRDS R4 in C:\Microsoft Robotics Dev Studio 4

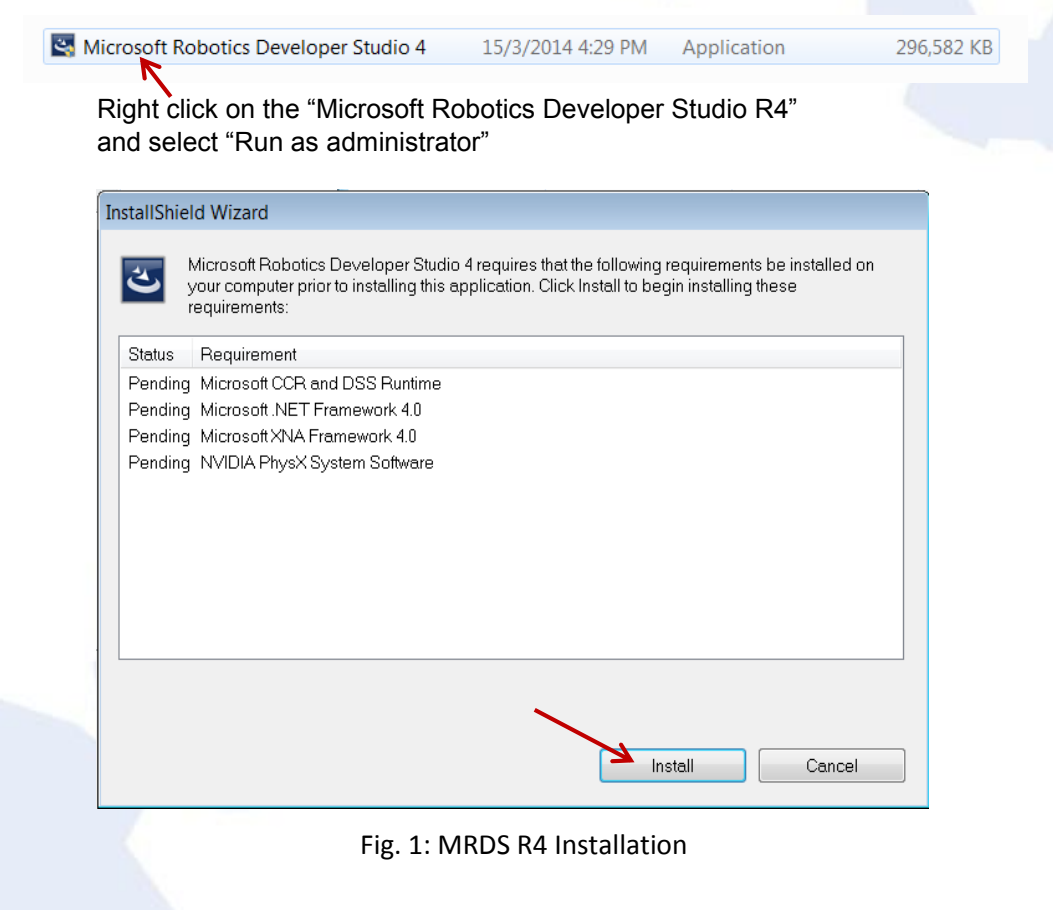

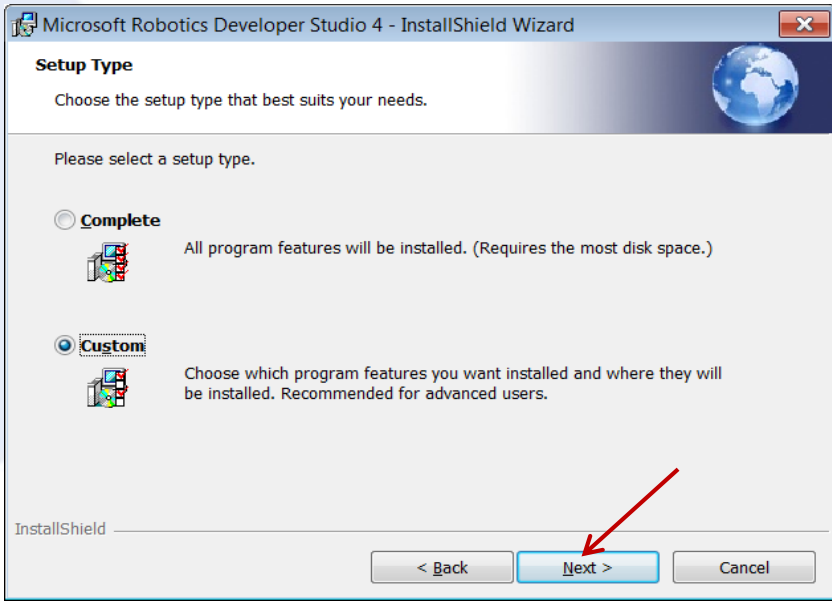

Fig. 2: Choose Custom installation

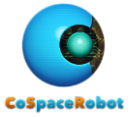

| Microsoft<br>Destinatio | t Robotics Developer Studio 4 - InstallShield Wizard  n Folder t to install to this folder, or click Change to install to a different folder. |  |
|-------------------------|----------------------------------------------------------------------------------------------------|--|
|                         | Install Microsoft Robotics Developer Studio 4 to:<br>C:\Users\CoSpace\Microsoft Robotics Dev Studio 4\                                        |  |
| InstallShield –         | < <u>B</u> ack Next > Cancel                                                                                                    |  |

| 🖟 Microsoft Robotics Developer Studio 4 - InstallShie                  | eld Wizard 🛛 🔀 |  |  |
|------------------------------------------------------------------------|----------------|--|--|
| Change Current Destination Folder<br>Browse to the destination folder. | <u></u>        |  |  |
| Look in:                                                               |                |  |  |
| icrosoft Robotics Dev Studio 4                                         | -              |  |  |
|                                                                        |                |  |  |
|                                                                        |                |  |  |
|                                                                        |                |  |  |
|                                                                        |                |  |  |
| Eolder name:                                                           |                |  |  |
| C:\Microsoft Robotics Dev Studio 4\                                    |                |  |  |
| InstallShield                                                          |                |  |  |
|                                                                        | OK Cancel      |  |  |

### Fig. 4: Install the MRDS 4 in C:\

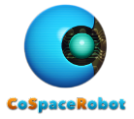

| 🔂 Microsof      | t Robotics Developer Studio 4 - InstallShield Wizard                           | ×              |     |
|-----------------|--------------------------------------------------------------------------------|----------------|-----|
| Destinatio      | n Folder                                                                       |                |     |
| Click Nex       | t to install to this folder, or click Change to install to a different folder. |                |     |
|                 | Install Microsoft Robotics Developer Studio 4 to:                              |                |     |
|                 | C:\Microsoft Robotics Dev Studio 4\                                            | <u>C</u> hange |     |
|                 | r,                                                                             |                |     |
|                 | N                                                                              |                |     |
|                 |                                                                                |                | 4 5 |
|                 |                                                                                |                |     |
|                 |                                                                                |                |     |
|                 |                                                                                |                |     |
|                 |                                                                                |                |     |
|                 |                                                                                |                |     |
| InstallShield - |                                                                                |                |     |
|                 | < Back Next >                                                                  | Cancel         |     |
|                 |                                                                                |                |     |

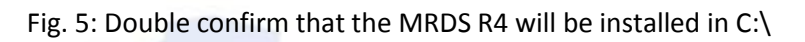

| 🖟 Microsoft Robotics Developer Studio 4 - InstallShield Wizard                                                  |
|----------------------------------------------------------------------------------------------------|
| Ready to Install the Program                                                                                    |
| The wizard is ready to begin installation.                                                                      |
| Click Install to begin the installation.                                                                        |
| If you want to review or change any of your installation settings, click Back. Click Cancel to exit the wizard. |
|                                                                                                    |
|                                                                                                    |
|                                                                                                    |
|                                                                                                    |
|                                                                                                    |
|                                                                                                    |
| InstallShield                                                                                                   |
| < <u>B</u> ack <u>Install</u> Cancel                                                                            |
| Fig. 6: Start installation                                                                                      |
|                                                                                                    |

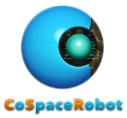

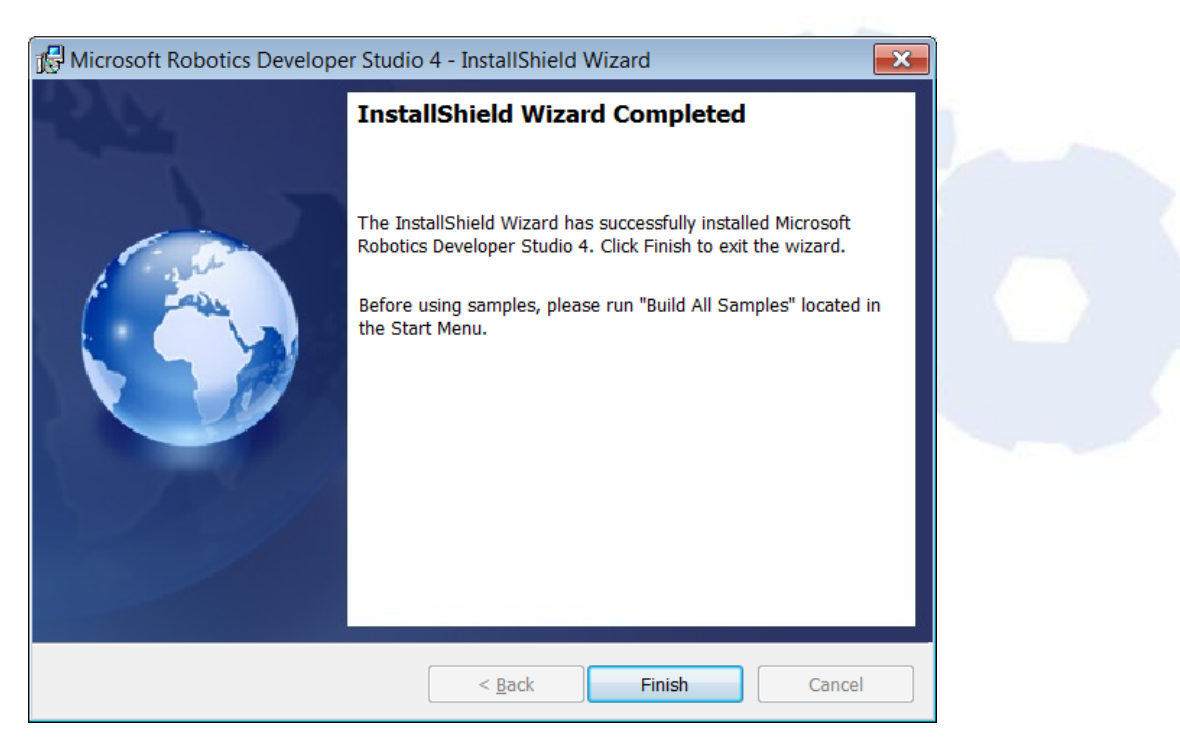

Fig. 7: Installation is completed

2.2 Launch the Microsoft Virtual Simulation Environment to make sure the MRDS 4 is installed correctly.

Start  $\rightarrow$  All Programs  $\rightarrow$  Microsoft Robotics Developer Studio 4  $\rightarrow$  Virtual Simulation Environment  $\rightarrow$  Entities

|     | Entities                                                                                    |
|-----|---------------------------------------------------------------------------------------------|
| ×   | Service started [03/15/2014 11:16:59][http://127.0.0.1:50000/directory]                     |
| ×   | Service started [03/15/2014 11:16:59][http://127.0.0.1:50000/constructor]                   |
| *   | Service started [03/15/2014 11:16:53][http://121.0.0.1:50000/console/output]                |
| No  | physics hardware present, using software physics.                                           |
| ×   | Service started [03/15/2014 11:17:11][http://127.0.0.1:50000/simulated1br3ar                |
| m/3 | 304207fc-6ee8-49ca-90ce-9c320f09580b]                                                       |
| ×   | Generating shadow mesh for 4x4Wheel.obj.                                                    |
| ×   | Finished generating shadow mesh for 4x4Wheel.obj.                                           |
| ×   | Generating shadow mesh for 4x4Body.obj.<br>Finishad comparating shadow mask for UvUDadw shi |
| *   | Finished generating shadow mesh for 4x4body.obj.                                            |
|     |                                                                                             |
|     |                                                                                             |
|     |                                                                                             |
|     |                                                                                             |
|     |                                                                                             |
|     |                                                                                             |
|     |                                                                                             |
|     |                                                                                             |
|     |                                                                                             |
|     |                                                                                             |
|     |                                                                                             |
|     | $\nabla$                                                                                    |
|     |                                                                                             |

#### Fig. 8: Command window

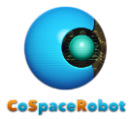

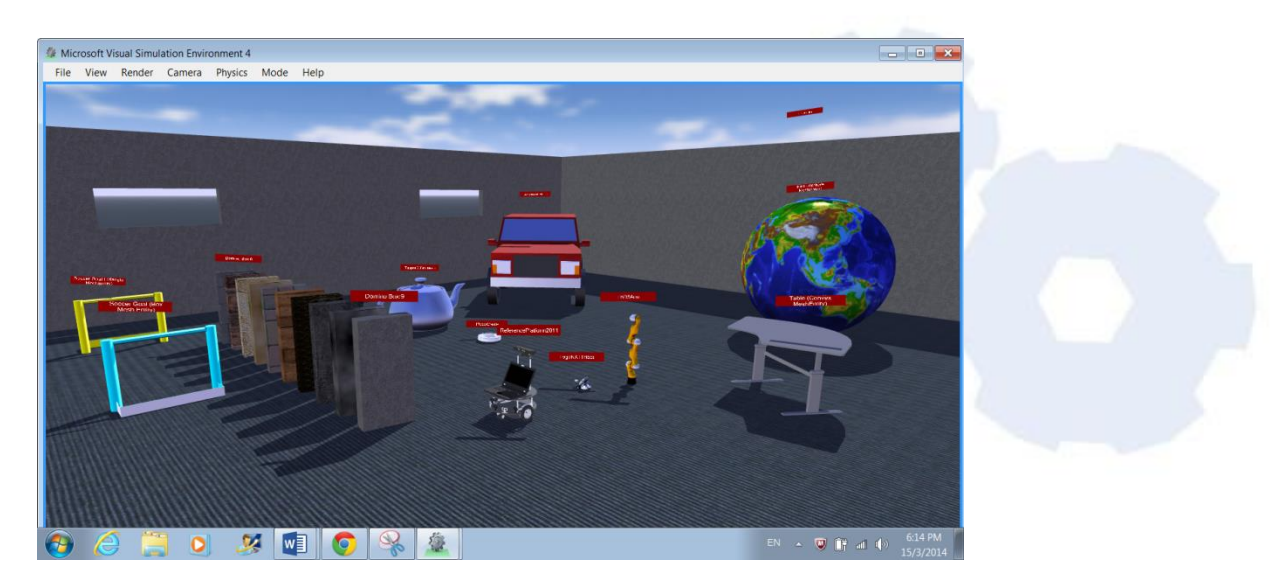

Fig. 9: Visual Simulated Environment of Entities

You should see Fig. 9 displayed properly.

Note: .NET Framework 4.0 or higher is required. If it is not automatically installed, please download it from http://www.microsoft.com/net/downloads.

2.3 Exit from MRDS R4

If you encounter any problem during the installation, please refer to the FAQ. You can also contact us at <a href="mailto:support@CoSpaceRobot.org">support@CoSpaceRobot.org</a> for technical assistance.